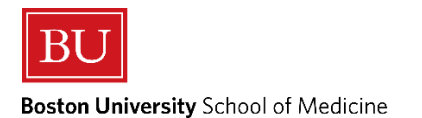

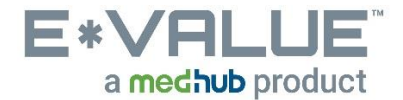

## **Viewing Completed Evaluations by You**

1. From the Home page, click the Reports tab as shown below in the in the red outlined box below:

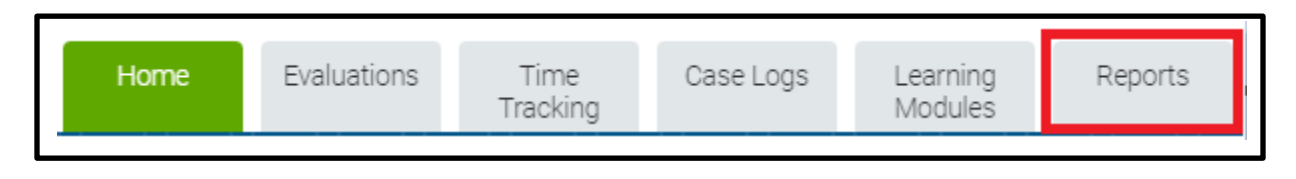

- 2. After clicking the Reports tab, you will be brought to the "Reports" page:
  - *a.* Then under **Evaluation Trainee Reports** click on the **Completed Evaluations By Me** menu item shown below in the red outlined box below

| Evaluation Trainee Reports           |  |  |  |  |  |  |  |
|--------------------------------------|--|--|--|--|--|--|--|
| Aggregate Comments about Trainees    |  |  |  |  |  |  |  |
| Aggregate Trainee Performance        |  |  |  |  |  |  |  |
| Completed Evaluations about Trainees |  |  |  |  |  |  |  |
| Completed Evaluations By Me          |  |  |  |  |  |  |  |
| My Performance by Rotation           |  |  |  |  |  |  |  |

3. After clicking the <u>Completed Evaluations By Me</u> menu item, you will be brought to the "Completed Evaluations By Me" page:

## **Completed Evaluations By Me**

| Potation:            | Medicine 1 Clerkshin       | Site:          | Boston Medical Center  |                  |                 |                      |               |
|----------------------|----------------------------|----------------|------------------------|------------------|-----------------|----------------------|---------------|
| Deried:              | 2018 2010: Pleak A         | Blook:         | 0E/20/2018 through 07  | 00/0010          |                 |                      |               |
| Period:              | 2010-2019, BIOCK A         | DIOCK.         | 05/29/2016 through 07/ | 22/2010          |                 |                      |               |
| Evaluation           | туре                       |                | Subject                | View<br>Image    | Request<br>Date | Status               | Entered<br>By |
| OME Evalu<br>Student | uation of Clinical Precept | tor by         |                        | Not<br>available | 07/16/2018      | Completed 07/17/2018 |               |
| OME Evalu<br>Student | uation of Clinical Precept | tor by         |                        | Not<br>available | 07/16/2018      | Completed 07/17/2018 |               |
| OME Evalu<br>Student | uation of Resident Educa   | <u>itor by</u> | i                      | Not<br>available | 07/16/2018      | Completed 07/17/2018 |               |
| OME Evalu<br>Student | uation of Resident Educa   | <u>itor by</u> |                        | Not<br>available | 07/16/2018      | Completed 07/17/2018 |               |
| OME Evalu<br>Student | uation of Resident Educa   | <u>itor by</u> |                        | Not<br>available | 07/16/2018      | Completed 07/17/2018 |               |
| OME Evalu<br>Student | uation of Resident Educa   | itor by        |                        | Not<br>available | 07/16/2018      | Completed 07/17/2018 |               |
| OME Evalu<br>Student | uation of Resident Educa   | itor by        | 1                      | Picture          | 07/16/2018      | Completed 07/17/2018 |               |
| OME Evalu<br>Student | uation of Resident Educa   | <u>itor by</u> |                        | Not<br>available | 07/16/2018      | Completed 07/17/2018 |               |
| 3rd Year -           | Who did you work with?     |                |                        | Not<br>available | 07/16/2018      | Completed 07/16/2018 |               |

| Rotation: Medicine 1 Clerkship Site: Berkshire Medical Center   Period: 2018-2019: Block: 05/29/2018 through 07/22/2018 |  |  |         |                |              |                         |            |
|----------------------------------------------------------------------------------------------------|--|--|---------|----------------|--------------|-------------------------|------------|
| Evaluation Type                                                                                                    |  |  | Subject | View Image     | Request Date | Status                  | Entered By |
| FOCuS Form - Oral Presentation                                                                                          |  |  | 1       | <u>Picture</u> | 06/24/2018   | Completed<br>06/24/2018 |            |

| Rotation: Medicine 1 Clerkship Site: Berkshire Medical Center   Period: 2018-2019: Block: 05/29/2018 through 07/22/2018 |         |            |              |                      |            |  |  |
|----------------------------------------------------------------------------------------------------|---------|------------|--------------|----------------------|------------|--|--|
| Evaluation Type                                                                                                    | Subject | View Image | Request Date | Status               | Entered By |  |  |
| FOCuS Form - Physical Exam                                                                                              |         | Picture    | 06/24/2018   | Completed 06/24/2018 |            |  |  |

Any questions/concerns related to E\*Value can be directed to the E\*Value Help Desk